# **BundlePro V3.2**

# **New Features and Updates - Feb 2024**

Fileman / BundlePro

# Contents

| Overview                                                                                              | 4     |
|----------------------------------------------------------------------------------------------------|-------|
| Log-in Style                                                                                          | 4     |
| Reformatted Style of Login Popup                                                                      | 4     |
| Bundle List                                                                                           | 4     |
| New 'Limit of Bundles' Shown Feature                                                                  | 4     |
| Changing the 'Limit of Bundles' Setting                                                               | 5     |
| New 'System Settings'                                                                                 | 5     |
| Accessing 'System Settings' from Main menu dropdown                                                   | 6     |
| Third Party Integration Settings                                                                      | 6     |
| Language and Region Settings                                                                          | 6     |
| Changing the 'Limit of Bundles' Setting                                                               | 7     |
| Create Bundle                                                                                         | 7     |
| 'Select matter'                                                                                       | 7     |
| Legalstore create bundle                                                                              | 8     |
| New 'Workspace' features                                                                              | 8     |
| Changes to 'Section' settings                                                                         | 8     |
| Include in Generated Bundle                                                                           | 9     |
| New 'Index Style Designer'                                                                            | 9     |
| New 'Privileges' setting                                                                              | 9     |
| Changes to 'Bundle Settings'                                                                          | 10    |
| New Description header of index styles                                                                | 10    |
| New 'Tools' tab                                                                                       | 11    |
| Tools have been moved to their own tab in the pop up, for a cleaner and a more user-friendly interfac | ce.11 |
| New Zealand Indexes                                                                                   | 11    |
| New 'New Zealand' Indexes                                                                             | 11    |
| New Zealand 'Discovery' Index Settings in Document Settings                                           | 12    |
| Author & Recipient                                                                                    | 13    |
| Document Type                                                                                         | 13    |
| Privileges                                                                                            | 14    |
| Picking List                                                                                          | 14    |
| Picking List Edit                                                                                     | 14    |
| 'Uploading Directories' and 'Sub folders' form a local source                                         | 16    |
| Edit Pages                                                                                            | 18    |
| Page Numbers in edit pages                                                                            | 18    |
| Back button to workspace in edit pages                                                                | 18    |

| Back button to Edit Pages from Preview Page18                |
|--------------------------------------------------------------|
| Importing third-party files (LEAP and iManage) changes       |
| Index Style Designer                                         |
| How to open                                                  |
| Changing the default Index Style21                           |
| Limitations21                                                |
| Duplicate Feature21                                          |
| Output of Indexes                                            |
| Resetting / deleting Index Styles                            |
| iManage third party Integration                              |
| Activating iManage in BundlePro22                            |
| Create a Bundle22                                            |
| Importing generated bundles to iManage23                     |
| Smokeball third party Integration24                          |
| Support Console new features                                 |
| Manage All Users & Shared Users' page24                      |
| Legalstore added to main support console page25              |
| Added 'unlink' buttons iManage and Smokeball to users page25 |
| Bug fixes and Issues resolved for 3.2 release                |

### Overview

**BundlePro V3.2** Has been updated to include many new features and improved functionality. This document will highlight all major changes from previous versions.

There is also a lot more minor new features that are not listed in this document, such as loading spinners when waiting for pages to load, improved UI environments and faster loading of certain tasks.

### Log-in Style

### Reformatted Style of Login Popup

The login pop up window has been restyled. Users can now also see their password with the new eye toggle.

### Bundle List

New 'Limit of Bundles' Shown Feature

New limit of visible bundles in 'bundle list'. The admin can set limits on how many bundle will be displayed.

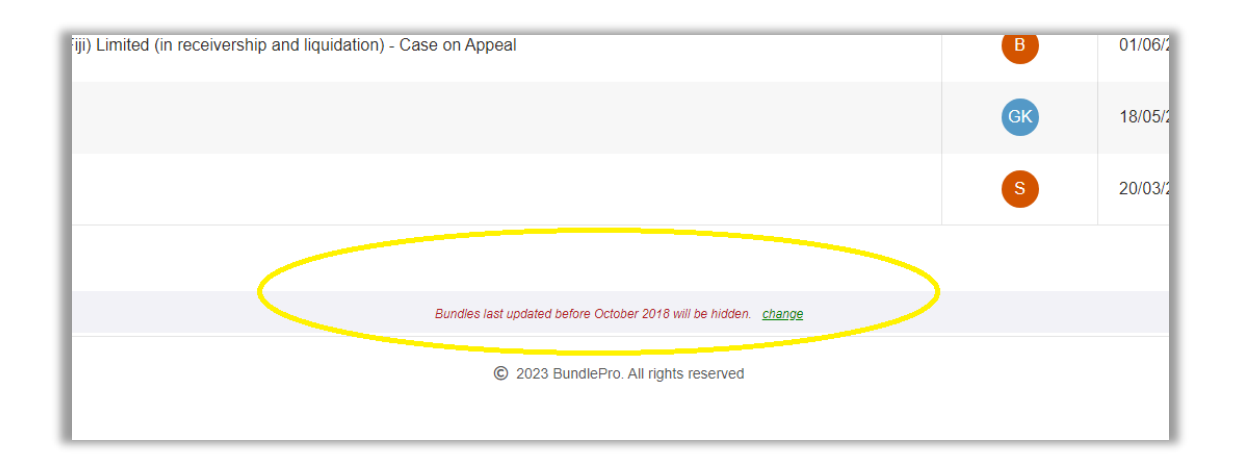

### Changing the 'Limit of Bundles' Setting

The new setting is located in the new '**System Settings**' window (see further in this document). The text displayed will not appear if the bundles listed do not pass the set date. The default setting for this option is set to 'Show All Bundles'.

| Document Source                                       | Language & Region           | Bundle List    |  |
|-------------------------------------------------------|-----------------------------|----------------|--|
|                                                       |                             |                |  |
|                                                       |                             |                |  |
|                                                       |                             |                |  |
| have been diversality of the second                   |                             |                |  |
| nen loading the bun                                   | die list, nide bundles that | are more than: |  |
| 12 Months                                             |                             |                |  |
|                                                       |                             |                |  |
|                                                       |                             |                |  |
| 12 Months                                             |                             |                |  |
| 12 Months<br>2 years                                  |                             |                |  |
| 12 Months<br>2 years<br>3 years                       |                             |                |  |
| 12 Months<br>2 years<br>3 years<br>4 years            |                             |                |  |
| 12 Months<br>2 years<br>3 years<br>4 years<br>5 years |                             |                |  |

### New 'System Settings'

The System settings window. Access to change Document source, Language & region & Bundle List limits. <u>All</u> <u>these setting can only be changed by the 'Admin' of the firm</u>. Document source is set here at the firm level, whereas if there is a job using another source, then that job will default to the correct source without affecting the firm level source.

Accessing 'System Settings' from Main menu dropdown

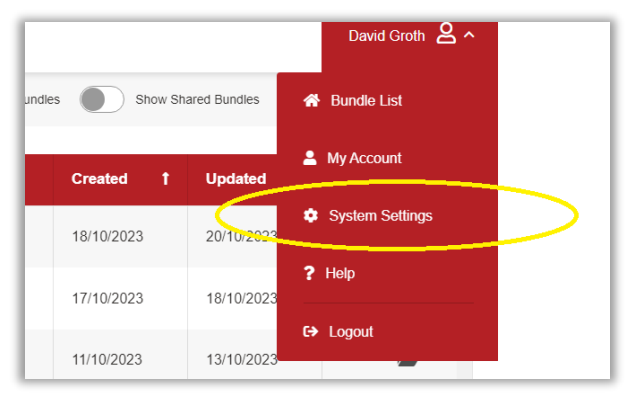

### Third Party Integration Settings

Here, the 'Admin' can preset their third-party integration. By default, for now, the system will be set to LEAP.

| System Settings                                 |                                                                                                    |                           |  |  |  |
|-------------------------------------------------|----------------------------------------------------------------------------------------------------|---------------------------|--|--|--|
| Document Source Language &                      | Region Bundle List                                                                                 |                           |  |  |  |
| Resument Sources Describes                      |                                                                                                    |                           |  |  |  |
| Description                                     | Setting                                                                                            | URL Server                |  |  |  |
|                                                 | C This is my firm's default document source integration                                            |                           |  |  |  |
|                                                 | This is my firm's default document source integration                                              |                           |  |  |  |
| iManage<br>Making knowledge work                | This is my firm's default document source integration                                              | cloudimanage.com          |  |  |  |
| SMOKEBALL                                       | This is my firm's default document source integration                                              |                           |  |  |  |
| None                                            | My firm does not use any external integration for document source, I will use locally stored files |                           |  |  |  |
| Only your firm's BundlePro 'Admin' can edit the | es settings                                                                                        | 🔒 Save Settings 🛛 🏘 Close |  |  |  |

### Language and Region Settings

The setting here will determine what index settings are shown when creating a new bundle. For example, New Zealand has different index styles and settings than Australia and the United Kingdom.

| BY FILEMAN                                                                                |                         |           |
|-------------------------------------------------------------------------------------------|-------------------------|-----------|
|                                                                                           |                         | System Se |
| Document Source                                                                           | ae & Region Bundle List |           |
| Document Source Languag                                                                   | ge & Region Bundle List |           |
|                                                                                           |                         |           |
|                                                                                           |                         |           |
|                                                                                           |                         |           |
| Default Region for Bundle Setting                                                         | is and Language         |           |
| Default Region for Bundle Setting                                                         | gs and Language         |           |
| Default Region for Bundle Setting<br>New Zealand                                          | gs and Language         |           |
| Default Region for Bundle Setting<br>New Zealand<br>Australia                             | ys and Language<br>~    |           |
| Default Region for Bundle Setting<br>New Zealand<br>Australia<br>Canada                   | ys and Language         |           |
| Default Region for Bundle Setting<br>New Zealand<br>Australia<br>Canada<br>New Zealand    | js and Language<br>✓    |           |
| Default Region for Bundle Setting New Zealand Australia Canada New Zealand United Kinadom | rs and Language         |           |

Changing the 'Limit of Bundles' Setting

|                                                                                                    | System Settir |
|----------------------------------------------------------------------------------------------------|---------------|
| Document Source Language & Region Bundle I                                                                                     | List          |
|                                                                                                    |               |
|                                                                                                    |               |
|                                                                                                    |               |
| hen loading the bundle list, hide bundles that are more t                                                                      | han:          |
| hen loading the bundle list, hide bundles that are more t<br>5 years                                                           | han:<br>~     |
| hen loading the bundle list, hide bundles that are more to<br>5 years<br>12 Months                                             | <u>han:</u>   |
| hen loading the bundle list, hide bundles that are more to<br>5 years<br>12 Months<br>2 years                                  | <u>han:</u>   |
| hen loading the bundle list, hide bundles that are more to<br>5 years<br>12 Months<br>2 years<br>3 years                       | han:          |
| hen loading the bundle list, hide bundles that are more to<br>5 years<br>12 Months<br>2 years<br>3 years<br>4 years            | than:         |
| hen loading the bundle list, hide bundles that are more to<br>5 years<br>12 Months<br>2 years<br>3 years<br>4 years<br>5 years | han:          |

### Create Bundle

The 'Create Bundle' pop up for has been reformatted to allow a more cleaner user interface. It now also includes more descriptive text showing the user if connect to a third party, or if they desire to change any settings. The new design also lets the user create a new bundle without using a Third-Party matter.

| Timezone: (UTC+10:00) Brisbane   C | connected to iManage Server |
|------------------------------------|-----------------------------|
| Q Cancel                           | ✓ Create Bundle             |

### 'Select matter'

The select matter pop up now includes the user that created the original matter from the third-party integration (where available).

| This matter will be the default matter for this bundle |         |          |
|--------------------------------------------------------|---------|----------|
| This matter will be the default matter for this burran | *       |          |
| Search Matters                                         |         | a        |
| source folders available: 12                           |         |          |
| Description                                            |         | Owner    |
| Simpson vs Smith                                       |         | DS       |
| LawTech demo                                           |         | v        |
| Another Matter for Solicitor                           |         | DG       |
| Court Matter for GC                                    |         | DG       |
| Davids Matter                                          |         | DG       |
|                                                        | O Canad | A Poloot |

### Legalstore create bundle

In the create bundle pop-up, if your Third-Party provider is set to 'Legalstore' then the user is advised to go to Legalstore to create their bundle.

| Create new bundle |                                         |                                                                                                    |  |  |
|-------------------|-----------------------------------------|----------------------------------------------------------------------------------------------------|--|--|
| Details           | Permissions                             |                                                                                                    |  |  |
| Code              | or Matter Numb                          | or                                                                                                    |  |  |
| Descr             | iption                                  |                                                                                                    |  |  |
|                   |                                         | LEGALSTORE                                                                                                    |  |  |
| To crea<br>ex     | te a new bundle u<br>port a bundle from | IEGALSTORE<br>sing LegalStore' as your document document source provider, go to the LegalStore web app, and then create and<br>there into BundlePto. You can also create a bundle from here, without importing documents from LegalStore.<br>Go to LegalStore, or register a new LegalStore Account.                                                                                                    |  |  |
| To crea<br>ex     | te a new bundle u<br>port a bundle from | Interest of the second second |  |  |
| To crea           | te a new bundle u<br>port a bundle from | Interesting LegalStore variation of the LegalStore variation of the Create Buncher<br>there into BuncherPro. You can also create a bunche from here, without importing documents from LegalStore.<br>Go to LegalStore, or register a new LegalStore Account.<br>Timezone: (JTC+10.00) Brisbane   Connected to LegalStore Server © change<br>© Cancel                                                                                                    |  |  |

# New 'Workspace' features

### Changes to 'Section' settings

The pop up for section settings has been reformatted to allow a more cleaner user interface. Specific tasks are now categorized into tabs.

### Include in Generated Bundle

New toggle to set if the 'Section' will be included in the final generated bundle or omitted.

| Section Settings:    | New Section                  |  |
|----------------------|------------------------------|--|
| Structure            | 0.tm                         |  |
| Number & Description | Structure                    |  |
| Data & Tima          | Include in Generated Bundle: |  |
| Date & Time          | Include Title Page:          |  |
|                      | Include Index Page.          |  |

A new icon will be shown on the workspace if the section is not included.

| New Section       | + Add Files                  | C 🖻 🗢 🛥              |     | Search | bundl |
|-------------------|------------------------------|----------------------|-----|--------|-------|
| 🛱 TITLE           | This section will not inclue | led in the Generated | I¢- | W      | 1 SIN |
| E INDEX           | Bundk                        | 2                    |     | W      | 2 SIN |
| Section B: DIRECT |                              | 2                    | ,   |        |       |

New 'Index Style Designer'

New styling designer to allow user to format, Font sizes, Font Colours, Background Colours, Column Widths and Renaming of Column titles. (see more further in this document)

| Section Settings:    | New Section                  |                      |   |
|----------------------|------------------------------|----------------------|---|
| Structure            | Structure                    |                      |   |
| Number & Description | Include in Generated Bundle: |                      | 0 |
| Date & Time          | Include Title Page:          |                      |   |
| Privileges           | Include Index Page:          |                      |   |
|                      |                              | Index Style Designer |   |
|                      |                              | _                    | 0 |

New 'Privileges' setting

New 'Privileges' will enable the privileges text box setting located in the individual document settings pop-up. This setting will only be shown if the country is set to New Zealand in 'System Settings'. (see more regarding New Zealand settings further in this document)

| Structure                 |                                                                                                    |  |
|---------------------------|----------------------------------------------------------------------------------------------------|--|
|                           | Privileges                                                                                                    |  |
| Number & Description      | This section is set as 'Privileged':                                                                                                    |  |
| Date & Time<br>Privileges | A 'Privilege' column will be added to this section's index page. This new column will only be                                                     |  |
|                           | shown when you select the Index style of: 'Discovery' located in global settings.<br>At document level, you can create / edit the privileges text |  |

If Privileges are on, then a new icon will appear against the Section in the workspace.

| TITLE                  | auto generated | 14 |
|------------------------|----------------|----|
| i∃ INDEX               |                |    |
| Section A: New Section | P 2            |    |

### Changes to 'Bundle Settings'

The pop up for bundle settings has been reformatted to allow a more cleaner user interface. Specific tasks are categorized into tabs, including the new 'Tools' tab.

#### New Description header of index styles

Upon selecting an index style, a new descriptive header will show the user the default style that will be applied upon saving.

|              | Doc No   Description   *Date   Page (* optional) |    |
|--------------|--------------------------------------------------|----|
| Index Style: | Standard                                         | \$ |

New 'Tools' tab

Tools have been moved to their own tab in the pop up, for a cleaner and a more user-friendly interface.

| Bundle Settings    |                                   |
|--------------------|-----------------------------------|
| Bundle Permissions | Tools                             |
| Structure          | Use Settings from previous Bundle |
| Indexes            |                                   |
| Title Pages        | Restore to Default Settings       |
| Volumes            | Audit                             |
| Sections           | Show Audit Log                    |
| Documents          |                                   |
| Pages              |                                   |
| Bates Numbers      |                                   |
| Watermarks         |                                   |
| Page Options       |                                   |
| Tools & Audit      |                                   |
|                    | O Canaal                          |

# New Zealand Indexes

New 'New Zealand' Indexes

New NZ styles index. Some renaming of styles, and new formatting of indexes.

| Bundle Settings    |              |                                                |       |
|--------------------|--------------|------------------------------------------------|-------|
| Bundle Permissions | Indexee      |                                                |       |
| Structure          | Indexes      |                                                |       |
| Indexes            | Title:       | Global Index                                   |       |
| indexed            |              | Doc No   Description   *Date   Page No (* opti | onal) |
| Title Danes        | Index Style: | Standard                                       | ÷     |
| naci ageo          |              | Authority                                      |       |
| Volumes            | Date Format: | Casebook<br>Discovery<br>Senior Court          |       |
|                    | Time Format: | Standard                                       |       |
| Sections           |              |                                                |       |
|                    | Date header: | Date                                           |       |
| Documents          |              |                                                |       |
|                    | Dane header: | Dage                                           |       |

### New Zealand 'Discovery' Index Settings in Document Settings

The discovery index includes new features. Namely: new tabs of 'Author & Recipient', 'Document Type' and 'Privileges'. These settings are accessed when the index design is set to 'Discovery'.

| Visibility         | Visibility                   |     |
|--------------------|------------------------------|-----|
| Inserts            | Show Document on Index Page: |     |
| Date & Time        | Exclude Document in Bundle:  | . 0 |
| Author & Recipient | Strikeout:                   |     |
| Document Type      |                              |     |
| Privileges         |                              |     |
| $\smile$           | _                            |     |

Some of new NZ features will also appear in the document list when enabled.

| <del>ت</del> 1 |                | Search bundle        | Q | # Advanced Search | • | X 4 山 山 4 4 4 4 4 4 4 4 4 4 4 4 4 4 4 4 | 4≙ t <b>≓ ⊡ 0</b> |
|----------------|----------------|----------------------|---|-------------------|---|-----------------------------------------|-------------------|
| rated          | I <del>¢</del> | 1 SINGLE DOCUMENT 48 |   |                   |   | no author                               | no recipient      |
| 2              |                | 3 SINGLE DOCUMENT 48 |   |                   |   | no author                               | no recipient      |
| 2              | ,              |                      |   |                   |   |                                         |                   |
| 2              |                |                      |   |                   |   |                                         |                   |

### Author & Recipient

These new text fields are for the NZ Discovery index style. A user can add pre-set data for the '+' (plus) button / or enter their own text. (see further in the document regarding picking list feature)

| VISIDIIILY         | Author & Recipient                                             |
|--------------------|----------------------------------------------------------------|
| Inserts            | Author:                                                        |
| Date & Time        | Recipient:                                                     |
| Author & Recipient |                                                                |
| Document Type      | Quick Apply Tools:                                             |
| Privileges         | Apply / Overwrite to all documents in this section             |
|                    | Apply to all empty 'Author & Recipient' fields in this section |
|                    |                                                                |

### Document Type

This new text fields are for the NZ Discovery index style. A user can add pre-set data for the '+' (plus) button / or enter their own text. (see further in the document regarding picking list feature)

| Visibility         | Document Type                                             |
|--------------------|-----------------------------------------------------------|
| Inserts            | Description:                                              |
| Date & Time        | Word Document                                             |
| Author & Recipient |                                                           |
| Document Type      | ×                                                         |
| Privileges         | Quick Apply Tools:                                        |
|                    | Apply / Overwrite to all documents in this section        |
|                    | Apply to all empty 'Document Type' fields in this section |
|                    |                                                           |

#### Privileges

These new text fields are for the NZ Discovery index style. A user can add pre-set data for the '+' (plus) button / or enter their own text. (see further in the document regarding picking list feature) To enable this feature, the privileges option must be turned on in the section settings.

| Visibility         | Brivilance                                                                                                    |
|--------------------|----------------------------------------------------------------------------------------------------|
| Inserts            | Filvineges                                                                                                    |
| Date & Time        | Select from list.                                                                                                    |
| Author & Recipient |                                                                                                    |
| Document Type      |                                                                                                    |
| Privileges         | A Privilege country will be access to this section's index page. This new country will only b<br>shown when you select the index style of: 'Discovery' located in global settings. |
|                    | Quick Apply Tools:                                                                                                    |
|                    | Apply / Overwrite to all documents in this section                                                                                                    |
|                    | Apply to all empty 'Privileges' fields in this section                                                                                                    |
|                    |                                                                                                    |

### Picking List

A generic style 'Picking list' for the last 3 settings is shown here. This 'picking list' has ability for a user to add more shared values at a firm level. The data in the picking list is available to use on every bundle created.

|    |                                                |               | ^         |      |
|----|------------------------------------------------|---------------|-----------|------|
|    | Select common 'Author' list                    |               |           |      |
|    | Select multiple Author's from the list, or cre | ate a new one | Edit List | ₹ Pr |
| а. | David Groth                                    | DG            | select    |      |
|    | Garry Klajman (AU)                             | GK            | select    | arch |
|    | Kayla Hunt                                     | КН            | select    |      |
|    | farian canutra                                 | ES            | select    |      |

### Picking List Edit

Clicking on the 'Edit List' in the Picking List will take the user to the edit list pop-up, where the user can add new items or delete items.

| Edit Common 'Author' list                     |                                             |           |
|-----------------------------------------------|---------------------------------------------|-----------|
| Edit current common 'Author', or create a new | w one. This list will be available with all | I bundles |
| David Groth                                   | DG                                          | ā         |
| Garry Klajman (AU)                            | GK                                          | ā         |
| Kayla Hunt                                    | КН                                          | ā         |
| farian saputra                                | FS                                          | â         |

# 'Uploading Directories' and 'Sub folders' form a local source

In the workspace, the user can now upload directories and sub-directories to their bundle. They have the option to now choose if just from a directory or files only.

Under directory importing options, the user has the choice to either import all documents inside the directory with / or without, the root directory being included. All sub-directories will be created as sub-sections inside the bundle, along with the files associated with the directories.

The interface has also been cleaned up, with all options for local imports now located under the 'local source options' toggle.

×

| Upload Files        |
|---------------------|
| Import from iManage |
|                     |

New Import files Pop-Up

| iManage ii                                    |                  |
|-----------------------------------------------|------------------|
| Import from local source                      |                  |
| Import local directory and files O Import loc | al files only    |
| Import a local directory & sub-directories    | Select directory |
| local source options                          |                  |
|                                               |                  |

New Import Directories has new options to import with / or without the root directory, along with the option to nest the sub-directories or keep at same level without the section being created in BundlePro.

| Upload Files                                   |                  |
|------------------------------------------------|------------------|
| Import from local source                       |                  |
| Import local directory and files 🔵 Import loca | al files only    |
| Import a local directory & sub-directories     | Select directory |
| local source options                           |                  |
| Nest sub-directories as new sections:          |                  |
| Remove the extension for description:          |                  |
| Include file attachments:                      |                  |
| Include annotations:                           |                  |

## Edit Pages

Some changes made to edit pages upon requests from customers.

#### Page Numbers in edit pages

Each document page now shows a page number. The page number is updated is you move the pages around.

|                                                                                                    |                 |                                                                                                    | Sp              | it volume: before none af                                                                                                    |                                                                                                    | Shov | w excluded pages + | + Add New Doo |
|----------------------------------------------------------------------------------------------------|-----------------|----------------------------------------------------------------------------------------------------|-----------------|----------------------------------------------------------------------------------------------------|----------------------------------------------------------------------------------------------------|------|--------------------|---------------|
| Response to Application for Final Orders                                                                                                    | Document:       | Response to Application fo                                                                                                    | r Final Orders  |                                                                                                    |                                                                                                    |      | Remove From Filter | 6 🙃           |
| The foregram of the second second sec                                                                                                    |                 |                                                                                                    |                 | I and the second second sec | <ul> <li>Image: A state of the state of the state of</li></ul> |      |                    |               |
| Address for service in Australia 87 Miles Street                                                                                                    |                 |                                                                                                    |                 |                                                                                                    |                                                                                                    |      |                    |               |
| Innus TODMOOMBA Date GLD Postocie 4399<br>Drait Nepla hungting balanting hungers com av                                                                                                    | Document:       | Dutline of Case Document                                                                                                    | (Final Hearing) |                                                                                                    |                                                                                                    |      | Remove From Filter | <b>D m</b>    |
| bions TOROBEAN torong to the SU Process BB<br>The order sought<br>Find Other() longit<br>Immodel to the SU Process BB<br>Immodel to the SU Process BB<br>Immodel to t | Document:     O | Continue of Case Document                                                                                                    | (Final Hearing) |                                                                                                    | O                                                                                                    |      | Remove From Filter | C D           |
| Name     The state of the state of the state                                                                                                    |                 | Contract of the second second se | (Final Hearing) |                                                                                                    | O                                                                                                    |      | Remove From Filter |               |

Page numbering on each page

| E Document: Res                                                                                                    | sponse to Application fo                                    | r Final Orders                                                                                                    |                                                                                                    |
|----------------------------------------------------------------------------------------------------|-------------------------------------------------------------|----------------------------------------------------------------------------------------------------|----------------------------------------------------------------------------------------------------|
| Increase and a state of the state of the | 2           Main data angle, bith observations         Main | CONTRACT DE LA CONTRACT DE LA CONTRA | 4 International and the second second sec |

#### Back button to workspace in edit pages

The back button now returns to the correct place & section in the workspace.

Back button to Edit Pages from Preview Page The back button now returns to the correct place in Edit pages.

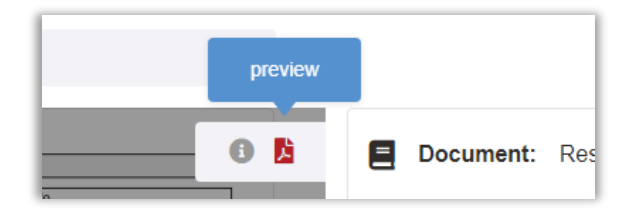

# Importing third-party files (LEAP and iManage) changes

When importing third-party files from the workspace, the Import files pop-up window has now been cleaned up and due to more options being available, all options have now been moved to a full view page when clicking on the 'Options' button.

| ireated i |
|-----------|
|           |
|           |
|           |
|           |
|           |
|           |
|           |
|           |
|           |
|           |
|           |

Redesigned Import files from third-party document source pop-up

#### Redesigned options view in pop-up

| Visual Settings<br>Hide any file                              | s that you have already imported into your bundle                  |                                                                                               |  |
|---------------------------------------------------------------|--------------------------------------------------------------------|-----------------------------------------------------------------------------------------------|--|
| •                                                             | , , , , ,                                                          |                                                                                               |  |
| Importing Options                                             | _                                                                  |                                                                                               |  |
| Remove File                                                   | Extension Allow dupi                                               | icate files  Include annotations  Include redactions  Include links to external web addresses |  |
|                                                               |                                                                    |                                                                                               |  |
| Source Provider's                                             | Options                                                            |                                                                                               |  |
| Source Provider's                                             | Options ve file after successful import                            |                                                                                               |  |
| Source Provider's                                             | Options<br>to file after successful import                         |                                                                                               |  |
| Source Provider's Delete the sour Timezone Settings           | Options<br>to file after successful import                         |                                                                                               |  |
| Source Provider's Delete the sour Timezone Settings Timezone: | Options<br>te file after successful import<br>(UTC+10.00) Brisbane | Set System Timezone to: (UTC+10.00) Bribane                                                   |  |
| Source Provider's Delete the sour Timezone Settings Timezone: | Options<br>te file after successful import<br>(UTC+10.00) Brisbane | e Set System Timezone to: (UTC+10.00) Bribane                                                 |  |

New Source provider option to delete files from source when importing into Bundle

Note: currently this option only applies to iManage and Smokeball

| Source Provider's Options                                                                                                    |          |
|----------------------------------------------------------------------------------------------------|----------|
| Delete the source file after successful import                                                                                                    |          |
| Caution! Deleting the source file from your document source provider is permanent. This action will only apply if you have sufficient permissions set within your source provider | r's app. |

## Index Style Designer

In the workspace, the user can now reformat the style of the index in the generated bundle.

|                                     |      | Preview Index                                                                            | click on colun                                            | nn to edit                                                                              | Re         | set all Indexes   Reset | this Index   Refresh |
|-------------------------------------|------|------------------------------------------------------------------------------------------|-----------------------------------------------------------|-----------------------------------------------------------------------------------------|------------|-------------------------|----------------------|
| Column Title:                       |      | le: Section A: MY DOCUMENTS                                                              |                                                           |                                                                                         |            |                         |                      |
| My New Description                  |      | r                                                                                        | Number                                                    | My New Description                                                                      | Date       | Page                    |                      |
| Column Width: 94.2 mm / 3.7 inches  |      |                                                                                          | 1                                                         | Response to Application for Final Orders                                                | 09/01/2024 | 1 to 7                  |                      |
|                                     |      |                                                                                          | 2                                                         | Outline of Case Document (Final Hearing)                                                | 09/01/2024 | 8 to 17                 |                      |
| Title Font Size and Colour:         | 16 🜩 |                                                                                          | 3                                                         | Initiating Application                                                                  | 09/01/2024 | 18 to 29                |                      |
| Document List Font Size and Colour: | 14 🗢 |                                                                                          |                                                           |                                                                                         |            |                         |                      |
| contra contra contra.               |      | Note:<br>* This index preview is -<br>* Documents shown are<br>* A full index is created | showing limited i<br>e for preview pur<br>upon bundle ger | ows only.<br>poses only, and may not exactly represent the final generated<br>relation. | l index.   |                         |                      |
| Show grid lines:                    |      |                                                                                          |                                                           |                                                                                         |            |                         |                      |

#### How to open

Access button to the 'Index Style Designer' tool is located in the section settings, under 'Include Index' option. There is also an icon button if an index is activated at section level.

When turning on 'Include Index' at section settings the Index row will have a new icon button showing to take the user to the 'Index Style designer' tool

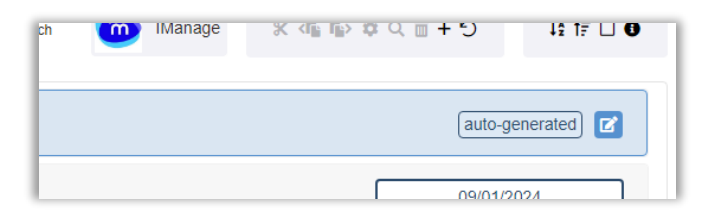

The Index style designer tool can also be accessed in the section settings when the Include Index is turned on

| Section Settings:    | New Section                  |                        |   |
|----------------------|------------------------------|------------------------|---|
| Structure            | Chrysoftware                 |                        |   |
| Number & Description | Structure                    |                        |   |
|                      | Include in Generated Bundle: |                        | 0 |
| Date & Time          | Include Title Page:          |                        |   |
| Privileges           | Include Index Page:          |                        |   |
|                      |                              | 🕼 Index Style Designer |   |
|                      |                              |                        |   |
|                      | Section Colour:              |                        | 0 |

### Changing the default Index Style

The new tool features the ability to change:

- Column Titles (click on the column to edit).
- Column widths (click on the column to edit).
- Title Background Colour
- Title Font Sizes and Font Colours.
- Document List Font Sizes and Font Colours.
- Document List Background Colour.
- Show Grid toggle.
- Grid colour.

|                                     |      | Preview Inde                                                                 | X click on colur                                                                                                    | nn to edit                                                                                               | Resi           | et all Indexes   Reset thi | s Index   Refresh |
|-------------------------------------|------|------------------------------------------------------------------------------|----------------------------------------------------------------------------------------------------|----------------------------------------------------------------------------------------------------|----------------|----------------------------|-------------------|
| Column Title:                       |      |                                                                              |                                                                                                    | Section A: MY DOCU                                                                                       | MENTS          |                            |                   |
| My New Description                  |      |                                                                              | Number                                                                                                    | My New Description                                                                                       | Date           | Page                       |                   |
| Column Width: 94.2 mm / 3.7 inches  |      |                                                                              | 1                                                                                                    | Response to Application for Final Orders                                                                 | 09/01/2024     | 1 to 7                     |                   |
|                                     |      |                                                                              | 2                                                                                                    | Outline of Case Document (Final Hearing)                                                                 | 09/01/2024     | 8 to 17                    |                   |
| Title Font Size and Colour:         | 16 🜩 |                                                                              | 3                                                                                                    | Initiating Application                                                                                   | 09/01/2024     | 18 to 29                   |                   |
| Document List Font Size and Colour: | 14 - |                                                                              |                                                                                                    |                                                                                                    |                |                            |                   |
| Show grid lines:                    |      | Note:<br>* This index preview<br>* Documents shown<br>* A full index is crea | v is showing limited in are for preview pur<br>ted upon bundle generation of the second second second second second second second second second second second s | rows only.<br>poses only, and may not exactly represent the final generate<br>reardion                   | d index.       |                            |                   |
| Grid Line Colour:                   |      | * To 'Duplicate' your<br>* Duplicating your in                               | r index style to other<br>ndex style applies to                                                                                                    | indexes within this bundle, you will first need to update the c<br>indexes with exact same columns only. | current style. |                            |                   |

#### Limitations

<u>The 'Index Style Designer' is only available at section level</u>, and not at a global Index Level, since each section can be customized to an individual index style, and some index designs can have more columns or fewer depending on the style chosen in bundle settings.

#### **Duplicate Feature**

Considering the limitations outlined above, the user can '**Duplicate'** their design and apply it to all other indexes within the bundle, where the index style matches the same column count and column titles. The 'Duplicate' feature applies the design to each section even if the 'show index' option for that section is turned off.

#### Output of Indexes

The generated bundle will apply the new styling. Even if the user turns off the indexes at section level, the designs are not lost and will still be applied to the Global Index.

### Resetting / deleting Index Styles

The design tool has the option to reset either 'All' styles applied to all the indexes that the user has created, or just the one they are working on.

| Reset | all Indexes   Reset th | nis Index | Refresh |  |
|-------|------------------------|-----------|---------|--|
|       |                        |           |         |  |
|       | Page                   |           |         |  |
| 124   | 1 to 7                 |           |         |  |

### iManage third party Integration

It is assumed the user will have a valid iManage account and has setup their iManage matters correctly and with correct security access for their folders and documents.

For full instructions, see document "Using BundlePro and iManage".

#### Activating iManage in BundlePro

Just like BundlePro's LEAP integration, iManage as a document source provider, has now been integrated. This integration is set in 'System Settings' and can only be access/changed by Admin in the firm.

| Document Source Provider                                      |                                                                                                    |                  |  |  |  |  |
|---------------------------------------------------------------|----------------------------------------------------------------------------------------------------|------------------|--|--|--|--|
| Description                                                   | Setting                                                                                            | URL Server       |  |  |  |  |
|                                                               | This is my firm's default document source integration                                              |                  |  |  |  |  |
|                                                               | This is my firm's default document source integration                                              |                  |  |  |  |  |
| iManage<br>Making knowledge work                              | This is my firm's default document source integration                                              | cloudimanage.com |  |  |  |  |
| None                                                          | My firm does not use any external integration for document source, I will use locally stored files |                  |  |  |  |  |
| Only your 'Super Admin' for BundlePro can edit these settings |                                                                                                    |                  |  |  |  |  |

#### Create a Bundle

iManage replaces LEAP where needed when iManage is set as the default third-party document source provider.

Selecting iManage when creating a new bundle

|         | Create new bundle |                                                                      |         |  |  |
|---------|-------------------|----------------------------------------------------------------------|---------|--|--|
| Details | Permissions       |                                                                      |         |  |  |
| Code    | or Matter Number  |                                                                      |         |  |  |
| Descri  | iption            |                                                                      |         |  |  |
| undef   | fined             |                                                                      | iManage |  |  |
|         |                   |                                                                      |         |  |  |
|         |                   | Timezone: (UTC+10.00) Brisbane   Connected to Manage Server 🕏 change |         |  |  |
|         |                   | ⊘ Cancel ✓ Create Bundle                                             |         |  |  |

Selecting iManage documents in the workspace

| Upload Files |                |     |     |  |
|--------------|----------------|-----|-----|--|
| Import fro   | om iManage     |     |     |  |
|              | ii 🧑           | Man | age |  |
| Import from  | n local source |     |     |  |

### Importing generated bundles to iManage

Just like BundlePro's LEAP integration, you can import your generated bundle back into iManage. The import will create a new folder in iManage called "BundlePro Generated Bundles". Here the imported file will be renamed with the imported date added to the original matter name.

| urt Matter for GC - AUST SETTINGS TEST |                   |  |   |   |   |   |  |
|----------------------------------------|-------------------|--|---|---|---|---|--|
| UST SETT                               | Import to iManage |  | ۵ | ¥ | Ĩ | 4 |  |

# Smokeball third party Integration

Even though, in basic format smokeball is working with BundlePro, it will be hidden in this 3.2 release. As we are waiting on further development and changes in the API's.

# Support Console new features

New renaming of support console menu, with added new button to 'Manage All Users & Shared Users' page.

| S | iupport desk is set for internal secured access only - Verified 오 |
|---|-------------------------------------------------------------------|
| S | Support Console                                                   |
|   | Manage Firms, Firm Users & Remote Bundle Support                  |
|   | Manage All Users & Shared Users)                                  |
| C | Database & System Status                                          |
|   | Marketing Console                                                 |
|   | System Monitor                                                    |
|   |                                                                   |
|   | View list of current users logged in                              |

### Manage All Users & Shared Users' page

All users can now be managed from this new page, including all shared users that are not a user linked to a firm. Support desk can now deleted shared users.

| SUPPORT CONSOLE - ALL USERS (2270) |                                     |                                              |               |  |  |
|------------------------------------|-------------------------------------|----------------------------------------------|---------------|--|--|
| Search Name, Email or Firm         | Search                              |                                              |               |  |  |
| Display Name                       | Email                               | Firm Name                                    | Manage        |  |  |
| 🛓 Aarahnan                         | aarahnan@aelegal.com.au             | A & E Legal Pty Ltd                          | Delete User   |  |  |
| Aaron Laguna                       | aaron@parksim.com.au                | Parker Simmonds Solicitors & Lawyers Pty Ltd | E Delete User |  |  |
| 🛓 Aaron Sahin                      | aaron.sahin@leap.com.au             | Skinner Robertson McCaully - LEAP New Sales  | Telete User   |  |  |
| Aaron Zaitman                      | legal@zaitmanlawyers.com.au         | Zaitman Lawyers                              | Tolete User   |  |  |
| Abbey                              | abigail@northbrisbanelaw.com.au     | North Brisbane Law                           | Toloto Usor   |  |  |
| Abigail Steed                      | abigaiisteed@outlook.com            | Steed Lawyers                                | Telete User   |  |  |
| L Abinava Sundar                   | abinava sundar@sbfamiWawvers.com.au | Sarah Revan Lawvers                          | Telete User   |  |  |

| SUPPORT CONSOLE - ALL FIRMS (849) |          |           |                |          |         |          |                      |                       |                                    |                  |               |                                   |
|-----------------------------------|----------|-----------|----------------|----------|---------|----------|----------------------|-----------------------|------------------------------------|------------------|---------------|-----------------------------------|
| Search Name or City               |          |           |                |          |         |          |                      |                       |                                    |                  |               | Delete All Support Desk Users (1) |
| Firm                              | City     | \$ Bundle | \$<br>LegalAid | Disburse | TaxCode | BetaFirm | BundlePro<br>Enabled | LegalStore<br>Enabled | LegalStore<br>Data Sync<br>Enabled | All<br>Inclusive | Manage        |                                   |
| michael.testfirm2                 | Brisbane | 59.0      | 59.0           | On       | GST     | No       | Yes                  | Yes                   | No                                 | No               | 🚢 Users (1)   | 📱 Firm 🛛 🖵 Support                |
| michael.testfirm3                 | Brisbane | 59.0      | 59.0           | On       | GST     | No       | Yes                  | Yes                   | No                                 | No               | 🚢 Users (1)   | 📱 Firm 🖵 Support                  |
| M michael.testfirm6               | BRISBANE | 59.0      | 59.0           | On       | GST     | No       | Yes                  | Yes                   | No                                 | No               | 🚢 Users (1)   | 📱 Firm 💭 Support                  |
| M michael.testfirm7               | BRISBANE | 59.0      | 59.0           | On       | GST     | No       | Yes                  | Yes                   | No                                 | No               | 🚢 Users (1)   | 📱 Firm 💭 Support                  |
| (NSWBCA) Alistair Coyne           |          | 59.0      | 59.0           | On       | GST     | No       | Yes                  | Yes                   | No                                 | No               |               | 🖩 Firm 🖵 Support                  |
|                                   |          | 50.0      | 50.0           |          | CST     | No       | Vac                  | Vac                   |                                    | No               | tet Heave (7) |                                   |

# Legalstore added to main support console page

Added 'unlink' buttons iManage and Smokeball to users page

| SUPPORT CONSOLE - MICHAEL TESTFIRM2 2 USERS |                   |                                                                                              |  |  |  |  |
|---------------------------------------------|-------------------|----------------------------------------------------------------------------------------------|--|--|--|--|
| UserName                                    | Role              | Manage                                                                                       |  |  |  |  |
| michael.test2@fileman.com.au                | User / SuperAdmin | (2 <sup>e</sup> Reset Password (2 <sup>e</sup> Remove Admin X LEAP X iManage X<br>Smokebail  |  |  |  |  |
| supportdesk_u7g63ku59ezzuq@bundlepro.com    | User / SuperAdmin | C Reset Password     C Remove Admin     XLEAP     XiManage     X     Gmokeball     Gmokeball |  |  |  |  |
| Close                                       |                   |                                                                                              |  |  |  |  |

# Bug fixes and Issues resolved for 3.2 release

The following list has been imported from Azure Development Ops tasks workboard *for BundlePro only*. And only shows resolved bub fixes and issues resolved form previous testing.

| ID         | Issue Title                                                                                                    | Assigned To | State    | Area Path          |
|------------|----------------------------------------------------------------------------------------------------|-------------|----------|--------------------|
| <u>614</u> | Fix saving spinner alignment on doc settings modal when saving multiple items                                                                | David Groth | Resolved | Fileman\Bundle     |
| <u>241</u> | Volume Split via Page Number                                                                                                    | David Groth | Resolved | Fileman\Bundle     |
| <u>298</u> | Edit Page Preview                                                                                                    | David Groth | Resolved | Fileman\Bundle     |
| <u>419</u> | Page Numbering and searching in Edit<br>Pages                                                                                                | David Groth | Resolved | Fileman\Bundle     |
| <u>336</u> | Support Console Update                                                                                                    | David Groth | Resolved | Fileman\Bundle     |
| <u>244</u> | Double click date column                                                                                                    | David Groth | Resolved | Fileman\Bundle     |
| <u>233</u> | Bulk Folder Import from Local Directory                                                                                                    | David Groth | Resolved | Fileman\Bundle     |
| <u>539</u> | Apply/overwrite to all documents in section not working                                                                                      | David Groth | Resolved | Fileman\Bundle     |
| <u>540</u> | Apply to all empty document type fields not working                                                                                          | David Groth | Resolved | Fileman\Bundle     |
| <u>542</u> | Sometimes 'Show Document on Index<br>Page' turns off when opening the<br>document settings                                                   | David Groth | Resolved | Fileman\Bundle     |
| <u>464</u> | Integrate new method for Smokeball login for BP / Using new firm level API token                                                             | David Groth | Active   | Fileman\Bundle     |
| <u>535</u> | Author disappears when closing picking list                                                                                                  | David Groth | Resolved | Fileman\Bundle     |
| <u>538</u> | Document type not adding to section                                                                                                    | David Groth | Resolved | Fileman\Bundle     |
| <u>547</u> | Edit Index Layout: document list<br>background colour only changes the first<br>document                                                     | David Groth | Resolved | Fileman\Bundle     |
| <u>545</u> | Changing Countries affects current bundles                                                                                                   | David Groth | Closed   | Fileman\Bundle     |
| <u>536</u> | Cannot add/edit picking list for Author (missing textbox)                                                                                    | David Groth | Resolved | Fileman\Bundle     |
| <u>537</u> | Caps Lock and Password Visible toggle at login                                                                                               | David Groth | Resolved | Fileman\Bundle     |
| <u>522</u> | setup POC Bundle for iManage                                                                                                    | David Groth | Resolved | Fileman\LegalStore |
| <u>548</u> | NZ Index Bugs                                                                                                    | David Groth | Resolved | Fileman\Bundle     |
| <u>546</u> | Global/Section Index preview does not look same as generated index layout                                                                    | David Groth | Resolved | Fileman\Bundle     |
| <u>544</u> | From File Name document option not<br>working across any indexes, not showing in<br>workspace OR the generated bundle -<br>screenshots below | David Groth | Resolved | Fileman\Bundle     |
| <u>543</u> | Document date column options in section settings are too wide/misaligned                                                                     | David Groth | Resolved | Fileman\Bundle     |

| <u>541</u> | Edit Index layout                                                                                              | David Groth | Resolved | Fileman\Bundle     |
|------------|----------------------------------------------------------------------------------------------------|-------------|----------|--------------------|
| <u>389</u> | Upload Directories and Subdirectories with file structure from local PC                                        | David Groth | Resolved | Fileman\Bundle     |
| <u>534</u> | Bug with Directory Upload where nested<br>directory with same name is putting files to<br>one section only     | David Groth | Resolved | Fileman\Bundle     |
| <u>529</u> | BundlePro button in the System Monitor<br>page is not working and throwing the<br>attached error in UK         | David Groth | Resolved | Fileman\Bundle     |
| <u>370</u> | the user profile in Auth Server is messed up                                                                   | David Groth | Resolved | Fileman\LegalStore |
| <u>359</u> | Back to Workspace from elsewhere, return<br>to correct highlighted document(s) and<br>section                  | David Groth | Resolved | Fileman\Bundle     |
| <u>358</u> | Preview window back to Workspace goes to the first section, and not back to the correct Section                | David Groth | Resolved | Fileman\Bundle     |
| <u>357</u> | (NZ Indexes) Select Multi Doc and apply<br>Author/Recipient to only those docs<br>selected                     | David Groth | Resolved | Fileman\Bundle     |
| <u>360</u> | (NZ Indexes) Column width adjustments                                                                          | David Groth | Resolved | Fileman\Bundle     |
| <u>356</u> | (NZ Indexes) New extra 'Picking List'<br>feature in Discovery Index                                            | David Groth | Resolved | Fileman\Bundle     |
| <u>364</u> | Apply 'DocType' fields to multiple (same as author tab)                                                        | David Groth | Resolved | Fileman\Bundle     |
| <u>361</u> | NZ Index Style to default set to Standard                                                                      | David Groth | Resolved | Fileman\Bundle     |
| <u>363</u> | Rework Integration setting attached to<br>each bundle instead of at Firm level                                 | David Groth | Resolved | Fileman\Bundle     |
| <u>362</u> | (NZ Indexes) New Employment Casebooks                                                                          | David Groth | Active   | Fileman\Bundle     |
| <u>344</u> | Error with pagination for NZ (200014 NZ<br>Bug Bundle)                                                         | David Groth | Resolved | Fileman\Bundle     |
| <u>345</u> | Bundle failing to generate with NZ settings but turning off 'Show Document Number'                             | David Groth | Resolved | Fileman\Bundle     |
| 206        | Exclude Volume title page and index from page count not working                                                | David Groth | Resolved | Fileman\Bundle     |
| <u>213</u> | Index Font Issue - See Image                                                                                   | David Groth | Resolved | Fileman\Bundle     |
| <u>182</u> | Using tab numbering creates a column on<br>the index, but removes the page number<br>column - is this correct? | David Groth | Resolved | Fileman\Bundle     |
| <u>186</u> | Turned off 'Use Tab Numbering' in global settings but column on the index is still there                       | David Groth | Resolved | Fileman\Bundle     |
| <u>187</u> | Added in an image watermark and now trying to delete, but it will not delete.                                  | David Groth | Resolved | Fileman\Bundle     |

| <u>205</u> | Restart page numbers for volumes not     | David Groth | Resolved | Fileman\Bundle |
|------------|------------------------------------------|-------------|----------|----------------|
|            | working unless Volume Index is Turned on |             |          |                |